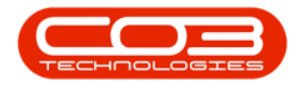

# SERVICE

# **WORK ORDERS - WARRANTIES ISSUED**

The Warranties Issued tile will direct you to the Issued Warranties<sup>1</sup> for the Work Order that have been linked to the underlying asset.

Ribbon Access: Service > Work Orders

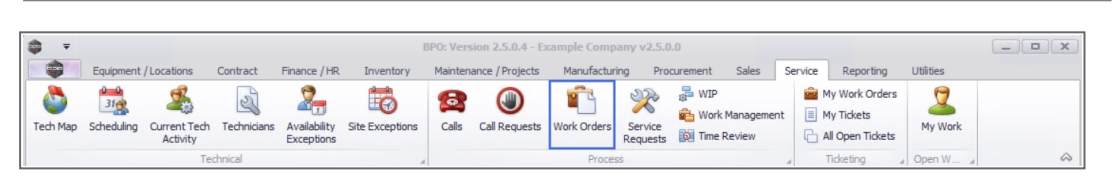

- 1. The *Work Order Listing* screen will be displayed.
- Click on the *row* of the *work order* you wish to view the *warranty details* of.
- 3. Click on the *Warranties Issued* tile.

<sup>&</sup>lt;sup>1</sup>A warranty is a written assurance for an item given by the maker or supplier. This guarantee holds themselves responsible to repair or replace the item if it or its parts are defective.

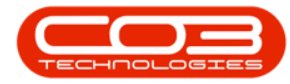

| d Edit Delete V     | iew Close     | Complete Reinsta           | Ate Save I        | ayout paces • Print Export        | Durban •<br>Open •<br>A Refresh | Find WO      | Reports        |             |          |              |         |
|---------------------|---------------|----------------------------|-------------------|-----------------------------------|---------------------------------|--------------|----------------|-------------|----------|--------------|---------|
| Maintain            |               | Process                    | .a Forma          | at a Print a                      | Current                         |              | Reports        | 4           |          |              |         |
| ks 4                | 2 ag a column |                            | ip by that column |                                   |                                 |              |                |             |          |              |         |
| er text to search P | WOCode        | <ul> <li>WOType</li> </ul> | CallReference     | Description                       | Capital                         | ise CallDesc |                | RequestDate | Priority | Invoiceable  | Project |
|                     | V InDc        | * <b>0</b> ¢               | 10c               | R C                               | 8 <b>0</b> 0                    | A D C        |                | -           | -        | * <b>0</b> ¢ | 88c     |
|                     | • WO0006      | 260 REP                    | CN0005304         | Loan unit required while main uni | it is being No                  | Loan unit    | required whil  | 15/03/2022  | 3        | No           |         |
| Doguments           | . WO0006      | 259 REP                    | CN0005303         | Post Contract machine repair      | No                              | Drum rep     | acement req    | 16/02/2022  | 2        | Yes          |         |
| oocuments           | . WO0006      | 258 SERV                   | CN0005303         | Drum replacement required         | No                              | Drum rep     | acement req    | 31/01/2022  | 2        | No           |         |
| ,                   |               | 257 NDS                    | CN0005274         | PROJ406OR002                      | No                              | PRO3406      | OR002          | 19/01/2022  | 2        | No           |         |
|                     | E WO0006      | 256 IMP                    | CN0005302         | New machine implementation. In    | nstallation No                  | New mad      | hine implemen  | 24/01/2022  | 1        | No           |         |
| Warranties Issued   | E ₩00006      | 253 PR                     | CN0005301         | Replace part - current faulty     | No                              | Replace p    | art - current  | 18/01/2022  | 3        | No           |         |
|                     |               | 252 REP                    | CN0005300         | Printer displaying error code     | No                              | Printer di   | splaying error | 18/01/2022  | 3        | No           |         |
|                     | ₩O0006        | 251 ITS                    | CN0005299         | Paper keeps on jamming in machi   | ine No                          | Paper kee    | eps on jammin  | 18/01/2022  | 3        | No           |         |
| Instructions        |               | 250 REP                    | CN0005298         | Paper not feeding through rollers | s No                            | Paper no     | t feeding thro | 14/12/2021  | 3        | No           |         |
|                     | . WO0006      | 249 SM                     |                   | BathBinMaint - Bathroom Bin Main  | ntenance No                     |              |                | 23/11/2021  | 2        | No           | PR.3000 |
|                     | WO0006        | 248 SM                     |                   | WS - Weekly Service               | No                              |              |                | 23/11/2021  | 2        | No           | PR.3000 |
| Images              | . WO0006      | 247 SM                     |                   | BathBinMaint - Bathroom Bin Main  | ntenance No                     |              |                | 23/11/2021  | 2        | No           | PR.3000 |
|                     | ⊡ WO0006      | 246 SM                     |                   | BathBinMaint - Bathroom Bin Main  | ntenance No                     |              |                | 23/11/2021  | 2        | No           | PR.3000 |
|                     |               | 245 SM                     |                   | WS - Weekly Service               | No                              |              |                | 23/11/2021  | 2        | No           | PR3000  |
| Work in Progress    |               | 243 SM                     |                   | WS - Weekly Service               | No                              |              |                | 16/11/2021  | 2        | No           | PR.3000 |
|                     |               | 242 SERV                   |                   | 1MMS - 1 Month Machine Service    | No                              |              |                | 16/11/2021  | 2        | No           | PR.3000 |
|                     | . WO0006      | 241 SM                     |                   | WS - Weekly Service               | No                              |              |                | 16/11/2021  | 2        | No           | PR.3000 |
| Maintenance         | WO0006        | 240 SM                     |                   | WS - Weekly Service               | No                              |              |                | 16/11/2021  | 2        | No           | PR.3000 |
| Hairtenance         | 1 WO0006      | 239 PR                     |                   | Rollers need replacing            | No                              |              |                | 11/11/2021  | 3        | No           | PR3000  |
|                     | . WO0006      | 238 PR                     |                   | Test PQ Source Type Work Orde     | r No                            |              |                | 14/11/2021  | 5        | No           |         |
|                     |               |                            |                   |                                   |                                 |              |                |             |          |              |         |

- 4. The *Issued Warranties for WO Code [work order code]* screen will be displayed.
- 5. Any warranties already linked to this work order, will display in the data grid.

## **ADD WARRANTY**

6. Click on **Add**.

Short cut key: *Right click* to display the *Process* menu list. Click on *Add*.

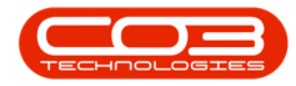

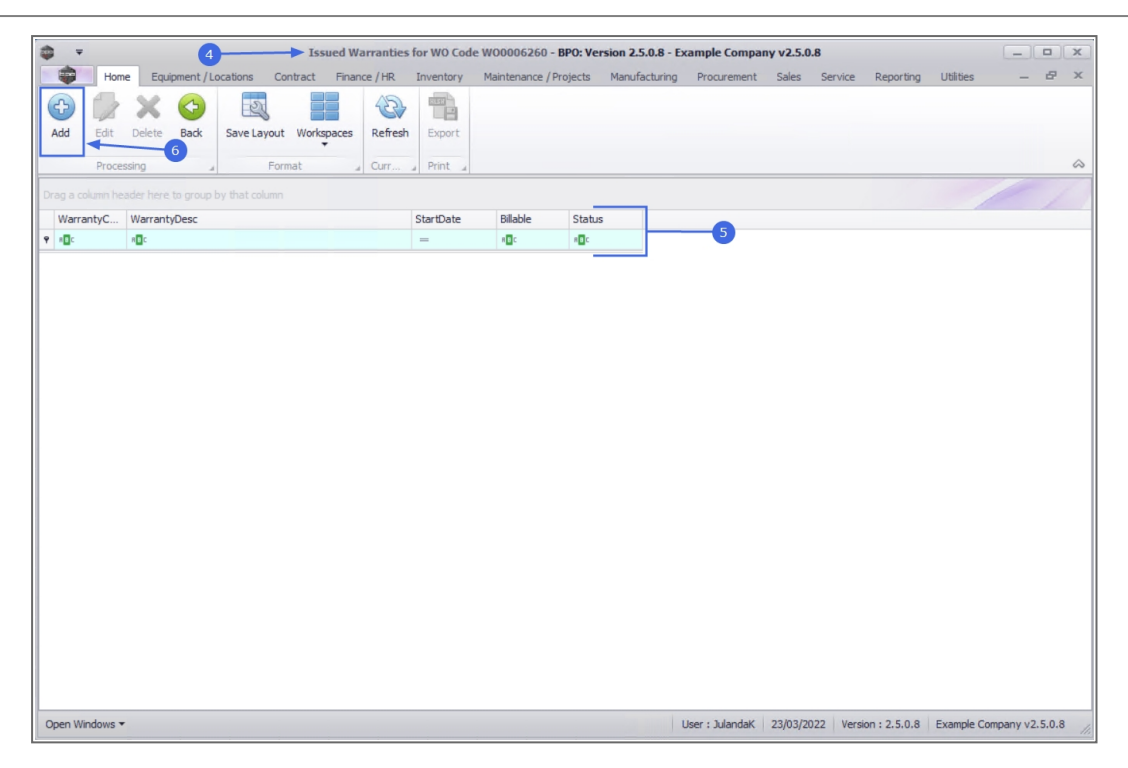

- 7. The *Work Order Warranty Maintain Screen* will be displayed.
- 8. The screen is divided into two data grid areas.
  - a. A list of all the *Warranty Type* and *Warranty Periods* will be displayed on the left.
  - b. All the *Warranties* that have been linked to the work order will be displayed on the right.

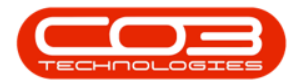

| - | Ŧ             | 1                                  | frmV                | WKORWarrant | yMaintain - B | PO: Version 2. | 5.0.8 - Exan | nple  | Company v2.5.0.8 | 3       |               |                  |                   | x    |
|---|---------------|------------------------------------|---------------------|-------------|---------------|----------------|--------------|-------|------------------|---------|---------------|------------------|-------------------|------|
|   | Hon           | e Equipment / Locations Co         | ntract Finance / H  | R Inventor  | y Maintena    | nce / Projects | Manufact.    | uring | Procurement      | Sales   | Service Rep   | porting Utilitie | s – 6             | p x  |
| : | ave Back      | Save Layout Workspaces             | a                   |             |               |                |              |       |                  |         | Ь             |                  |                   | \$   |
| D |               |                                    |                     |             |               |                |              | 10    |                  |         |               |                  |                   |      |
| E | WarrantyC     | Description                        | TypeDesc            | WarrantyPe  | PeriodType    | MeterUnits     | UnitType     |       | fldWOWarrantyID  | fldWOID | fldWarrantyID | WarrantyCode     | WarrantyDesc      | Star |
| ٩ | 8 <b>0</b> 0  | 4 <b>0</b> ¢                       | ADC.                | =           | R C           | -              | A C          | 9     | =                | -       | =             | REC              | 4 <b>0</b> 4      | -    |
|   | 12MSW         | 12 Month Supplier Warranty         | Supplier Warranty   | 12          | Months        | 200000         | Copies       | ١,    | 0                | 3688    | 2             | 12MSW            | 12 Month Suppli   | 23/0 |
| F | 1YSW          | 1 Year Supplier Warranty           | Supplier Warranty   | 1           | Years         | 56000          | Copies       | F     |                  | 1       |               |                  |                   |      |
|   | 24MSW         | 24 Month Supplier Warranty         | Supplier Warranty   | 24          | Months        | 10000          | Copies       |       |                  |         |               |                  |                   |      |
|   | 3MSW          | 3 Months Service Warranty          | Supplier Warranty   | 6           | Months        | 50000          | Copies       |       |                  |         |               |                  |                   |      |
|   | F1YW          | Full 1 Year Warranty - unit and pa | . Supplier Warranty | 1           | Years         | 50000          | Copies       |       |                  |         |               |                  |                   |      |
|   | NewW          | New warranty                       | Supplier Warranty   | 13          | Bi-annual     | 4              | Copies       |       |                  |         |               |                  |                   |      |
|   | TES           | Testing                            | Supplier Warranty   | 2           | Months        | 5000           | Copies       |       |                  |         |               |                  |                   |      |
|   | TES1          | TEST                               | Supplier Warranty   | 6           | Months        | 0              |              |       |                  |         |               |                  |                   |      |
|   | TN            | Test New                           | Supplier Warranty   | 1           | Years         | 0              |              |       |                  |         |               |                  |                   |      |
|   | TN3           | Test New 3                         | Supplier Warranty   | 1           | Years         | 5000           | Copies       | 1     |                  |         |               |                  |                   |      |
|   | TNWED         | Test new time based warranty de    | Supplier Warranty   | 5           | Years         | 0              |              |       |                  |         |               |                  |                   |      |
|   | wct           | warranty code test                 | Supplier Warranty   | 500         | Months        | 0              |              |       |                  |         |               |                  |                   |      |
|   |               |                                    |                     |             |               |                |              |       |                  |         |               |                  |                   |      |
| 4 |               |                                    |                     |             |               |                | +            | 1     |                  | 1       |               |                  |                   | 1    |
| C | pen Windows • |                                    |                     |             |               |                |              |       | User : Julandak  | 23/03/2 | 022 Version : | 2.5.0.8 Examp    | le Company v2.5.0 | ).8  |

- To *link* a warranty to the asset on the work order, click on the *row*, in *Grid A*, to select the warranty.
- 10. *Click* and *hold down* the mouse button on the warranty and *drag* the item from *Grid A* and drop it in *Grid B*.
- 11. As you *drop* the warranty item, the screen will be updated with the selection.
- 12. Continue adding the warranties to the work order as required.

#### **Remove Warranty**

• To remove a Warranty that has incorrectly been added to Grid Area b, click, hold down and drag the warranty back to Grid Area a.

*Note* that you will <u>only</u> be able to remove a warranty using drag-anddrop before the screen has been *Saved*.

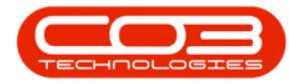

13. When you have finished updating the screen, click on *Save*.

| â <b>∓</b>        |                                     | frmV               | VKORWarrant | vMaintain - B | PO: Version 2.  | 5.0.8 - Exa | mple   | Com     | pany   | v2.5.0.8         |               |                |             | - 0          | X                                       |
|-------------------|-------------------------------------|--------------------|-------------|---------------|-----------------|-------------|--------|---------|--------|------------------|---------------|----------------|-------------|--------------|-----------------------------------------|
| H                 | ome Equipment / Locations Co        | ntract Finance / H | R Inventor  | v Maintena    | ance / Projects | Manufact    | turina | P       | rocure | ement Sales      | Service       | Reporting      | Utilities   | - 6          | P X                                     |
| Save Back         | Save Layout Workspaces              |                    |             | ,             |                 |             |        |         |        |                  |               |                |             |              | ~                                       |
| 9 Drag a column h | header here to group by that column | a                  |             |               | /               |             |        | rag a g | colum  | n header here to | oroup by that | col. b         |             |              | ~~~~~~~~~~~~~~~~~~~~~~~~~~~~~~~~~~~~~~~ |
| WarrantyC         | Description                         | TypeDesc           | WarrantyPe  | PeriodType    | Meterl Inits    | UnitType    |        |         |        | WarrantyC        | WarrantyD     | StartDate      | Billable    | Status       |                                         |
|                   | sDr.                                | aDc                | =           | alle          | =               | alle        |        |         |        | RDC              | alle          | =              |             | alle         |                                         |
| 10404             | 12 Month Cupplier Warranty          | Supplier Warranty  | 12          | Mantha        | 200000          | Capies      | ÷      | 27      |        | 12640164         | 12 Month C    | 22/02/2022     |             |              |                                         |
| 1761              | 12 Month Supplier Warranty          | Supplier Warranty  | 12          | Vence         | 200000          | Copies      | Ľ      | 0       | 4      | 2 12MSW          | 12 Month S    | 23/03/2022     |             | A .          |                                         |
| Jamen             | 24 Month Supplier Warranty          | Supplier Warranty  | 24          | Monthe        | 10000           | Copies      |        | •       |        | 10.000           | 121101101101  | 20/00/2022     |             | -            |                                         |
| 3MŚW              | 3 Months Service Warranty           | Supplier Warranty  | 6           | Months        | 50000           | Copies      |        |         | :      | · <u>··</u> 😶    |               |                |             |              |                                         |
| E1YW              | Full 1 Year Warranty - unit and pa  | Supplier Warranty  | 1           | Years         | 50000           | Copies      |        |         | 7      | Lĸ               |               |                |             |              |                                         |
| NewW              | New warranty                        | Supplier Warranty  | 13          | Bi-annual     | 4               | Copies      | - 1    |         |        |                  |               |                |             |              |                                         |
| TES               | Testing                             | Supplier Warranty  | 2           | Months        | 5000            | Copies      |        |         |        |                  |               |                |             |              |                                         |
| TES1              | TEST                                | Supplier Warranty  | 6           | Months        | 0               |             |        |         |        |                  |               |                |             |              |                                         |
| TN                | Test New                            | Supplier Warranty  | 1           | Years         | 0               |             |        |         |        |                  |               |                |             |              |                                         |
| TN3               | Test New 3                          | Supplier Warranty  | 1           | Years         | 5000            | Copies      |        |         |        |                  |               |                |             |              |                                         |
| TNWED             | Test new time based warranty de     | Supplier Warranty  | 5           | Years         | 0               |             |        |         |        |                  |               |                |             |              |                                         |
| wct               | warranty code test                  | Supplier Warranty  | 500         | Months        | 0               |             |        |         |        |                  |               |                |             |              |                                         |
|                   |                                     |                    |             |               |                 |             |        |         |        |                  |               |                |             |              |                                         |
|                   |                                     |                    |             |               |                 |             |        |         |        |                  |               |                |             |              |                                         |
| •                 |                                     |                    |             |               |                 |             |        |         | _      |                  |               |                |             |              | _                                       |
| Open Windows      | •                                   |                    |             |               |                 |             |        | U       | lser : | JulandaK 23/     | 03/2022 Vers  | sion : 2.5.0.8 | Example Con | npany v2.5.0 | ).8                                     |

- 14. You will return to the *Issued Warranties for WO Code [work order code]* screen.
- 15. When the *Warranty Issue Processing* message displays to confirm;
  - The warranty issues for work order [work order code] have been saved.
- 16. Click on *OK*.

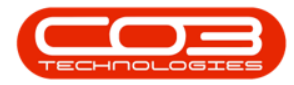

| <b>*</b>         | 13                                 | Issued Warran     | ties for WO Co  | de W000062   | 260 - BPO: Ve    | rsion 2.5,0.8 - Ex | ample Compan   | y v2.5.0.8 |         |                |           | _ <b>= x</b>    |
|------------------|------------------------------------|-------------------|-----------------|--------------|------------------|--------------------|----------------|------------|---------|----------------|-----------|-----------------|
| Hor              | me Equipment / Locations Contr     | act Finance / HR  | Inventory       | Maintenand   | e / Projects     | Manufacturing      | Procurement    | Sales      | Service | Reporting      | Utilities | _ & ×           |
| Add Edit         | Delete Back                        | orkspaces Refresh | Export          |              |                  |                    |                |            |         |                |           |                 |
| Drag a column be | eader here to group by that column | a cur             | a Print a       |              |                  |                    |                |            |         |                |           | ~               |
| WarrantyC        | Warranh/Desc                       |                   | StartDate       | Billable     | Statue           |                    |                |            |         |                |           |                 |
| P ADC            | +Dc                                |                   | =               | alic         | status<br>status |                    |                |            |         |                |           |                 |
| 12MSW            | 12 Month Supplier Warranty         |                   | 23/03/2022      | No           | Δ.               |                    |                |            |         |                |           |                 |
| 12MSW            | 12 Month Supplier Warranty         |                   | 23/03/2022      | No           | A                |                    |                |            |         |                |           |                 |
|                  |                                    | The v             | warranty issues | for work ord | er WO000626      | 0 have been saved  |                |            |         |                |           |                 |
|                  |                                    |                   |                 |              |                  |                    |                |            |         |                |           |                 |
| Open Windows     | •                                  |                   |                 |              |                  |                    | User : Julanda | K 23/03/2  | 022 Ven | sion : 2.5.0.8 | Example O | ompany v2.5.0.8 |

17. The warranties you have linked to the work order will be displayed in the data grid.

| <b>.</b> -         |          |            |            |             | Is          | sued Warran  | ties for WO Co | de W000062 | 260 - BPO: Ve | ersion 2.5.0.8 - Ex | ample Company   | v2.5.0.8   |                   |           | _ <b>□</b> ×    |
|--------------------|----------|------------|------------|-------------|-------------|--------------|----------------|------------|---------------|---------------------|-----------------|------------|-------------------|-----------|-----------------|
| -                  | Hom      | e Equip    | ment / Lo  | ocations    | Contract    | Finance / HR | Inventory      | Maintenand | e / Projects  | Manufacturing       | Procurement     | Sales Serv | rice Reporting    | Utilities | - & x           |
| Add                | Edit     | Delete     | Back       | Save Layout | t Workspace | ces Refresh  | Export         |            |               |                     |                 |            |                   |           |                 |
|                    | Proces   | sing       | 4          | For         | rmat        | J Curr       | A Print A      |            |               |                     |                 |            |                   |           | ~               |
| Drag a o           |          |            |            |             |             |              |                |            |               |                     |                 |            |                   |           |                 |
| Warr               | antyC    | WarrantyD  | esc        |             |             |              | StartDate      | Billable   | Status        |                     |                 |            |                   |           |                 |
| <b>₽</b> # <b></b> |          | s 🖬 c      |            |             |             |              | -              | B C        | RBC           | _                   |                 |            |                   |           |                 |
| ▶ 12MS             | W        | 12 Month S | upplier V  | Narranty    |             |              | 23/03/2022     | No         | A             |                     | -16             |            |                   |           |                 |
| 12MS               | W        | 12 Month S | iupplier V | Narranty    |             |              | 23/03/2022     | No         | A             |                     | •               |            |                   |           |                 |
|                    |          |            |            |             |             |              |                |            |               |                     |                 |            |                   |           |                 |
| Open W             | indows 🕶 |            |            |             |             |              |                |            |               |                     | User : Julandał | 23/03/2022 | Version : 2.5.0.8 | Example C | ompany v2.5.0.8 |

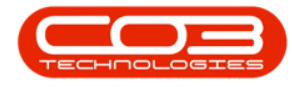

### **EDIT WARRANTIES ISSUED**

- 1. From the Issued Warranties for WO Code [work order code] screen,
- 2. Click on *Edit*.

Short cut key: *Right click* to display the *Process* menu list. Click on *Edit*.

- 3. When you receive the *Issued Warranty* message to confirm;
  - Are you sure you want to edit this warranty for [warranty code] on WO [work order code]?
- 4. Click on Yes.

| - | Ŧ            |        |                 | 1           | Is         | sued Warran   | ties for WO Co             | de W000062      | 60 - <b>BPO: V</b> e | ersion 2.5.0.8 - Ex | ample Company   | v2.5.0.8   |                   |            |             | x   |
|---|--------------|--------|-----------------|-------------|------------|---------------|----------------------------|-----------------|----------------------|---------------------|-----------------|------------|-------------------|------------|-------------|-----|
|   |              | Home   | e Equipment     | /Locations  | Contract   | Finance / HR  | Inventory                  | Maintenanc      | e / Projects         | Manufacturing       | Procurement     | Sales Se   | rvice Reporting   | Utilities  | - 4         | 9 X |
| ( | Add          | Edit   | Delete Back     | Save Layout | t Workspac | ces Refresh   | Export                     |                 |                      |                     |                 |            |                   |            |             |     |
|   |              |        |                 | 2           |            |               |                            |                 |                      |                     |                 |            |                   |            |             | ~   |
| ╞ |              | Proces | sing            | For         | rmat       | J Curr        | Print A                    |                 |                      |                     |                 |            |                   |            |             | ~   |
| D |              |        |                 |             |            |               |                            |                 |                      |                     |                 |            |                   |            |             |     |
|   | Warran       | tyC    | WarrantyDesc    |             |            |               | StartDate                  | Billable        | Status               |                     |                 |            |                   |            |             |     |
| ۴ | * <b>0</b> ¢ |        | 4 <b>0</b> 0    |             |            |               | -                          | R C             | 8 C                  |                     |                 |            |                   |            |             |     |
|   | 12MSW        |        | 12 Month Suppli | er Warranty |            |               | 23/03/2022                 | No              | A                    |                     |                 |            |                   |            |             |     |
|   | 12MSW        |        | 12 Month Suppli | er Warranty |            |               | 23/03/2022                 | No              | A                    |                     |                 |            |                   |            |             |     |
|   |              |        |                 |             | Is         | Sued Warranty | you sure you w<br>0006260? | ant to edit thi | s warranty fo        | n 12MSW on WO       | ×               |            |                   |            |             |     |
| C | pen Wind     | dows 🕶 |                 |             |            |               |                            |                 |                      |                     | User : Julandak | 23/03/2022 | Version : 2.5.0.8 | Example Co | mpany v2.5. | 0.8 |

- 5. The *Work Order Warranty Maintain* screen will be displayed.
- 6. You can;
  - *add* an additional warranty to the work order using dragand-drop,
  - set the warranty as *Billable* by clicking in the Billable check box, or

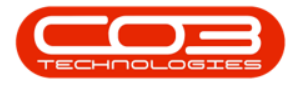

- remove from *Billable*, by clicking in the Billable check box to deselect the warranty.
- 7. When all the required changes have been made, click on *Save*.

| t ▼ 5 → fmWK0RWarrantyHaintain - BP0: Version 2.5.0.8 - Example Company v2.5.0.8 □ □ × those Engineent / Locations Contract Engineer / HP Inventory Maintenance / Projects Manufacturing Progressed Sales Service Deportion Littlifes = 17 × |                                    |                    |            |            |     |                   |            |               |              |            |            |              |        |
|----------------------------------------------------------------------------------------------------|------------------------------------|--------------------|------------|------------|-----|-------------------|------------|---------------|--------------|------------|------------|--------------|--------|
| Hom                                                                                                    | e Equipment / Locations Cor        | ntract Finance / H | R Inventor | y Mainte   | nar | ce / Projects Mar | nufacturin | g Procureme   | nt Sales     | Service    | Reporting  | Utilities    | - 8    |
| Save Back                                                                                                    | Save Layout Workspaces             |                    |            |            |     |                   |            |               |              |            |            |              |        |
|                                                                                                    |                                    |                    |            |            |     |                   |            |               |              |            |            |              |        |
| WarrantyC                                                                                                    | Description                        | TypeDesc           | WarrantyPe | PeriodType | F   | fldWOWarrantyID   | fldWOID    | fldWarrantyID | WarrantyC    | WarrantyD  | StartDate  | Billable     | Status |
| 2 ×0¢                                                                                                    | -0:                                | R C                | =          | ROC        | ٩   | -                 | -          | =             | R <b>D</b> C | a 🗖 c      | -          |              | a 🛛 c  |
| 12MSW                                                                                                    | 12 Month Supplier Warranty         | Supplier Warranty  | 12         | Months     |     | 27                | 3688       | 2             | 12MSW        | 12 Month S | 23/03/2022 | $\checkmark$ | A      |
| 1YSW                                                                                                    | 1 Year Supplier Warranty           | Supplier Warranty  | 6 1        | Years      |     | 26                | 3688       | 2             | 12MSW        | 12 Month S | 23/03/2022 |              | A      |
| 24MSW                                                                                                    | 24 Month Supplier Warranty         | Supplier Warranty  | 24         | Months     |     | 29                | 3688       | 4             | 3MSW         | 3 Months S | 23/03/2022 |              | A      |
| 3MSW                                                                                                    | 3 Months Service Warranty          | Supplier Warranty  | 6          | Months     | Г   |                   |            |               |              |            |            |              |        |
| F1YW                                                                                                    | Full 1 Year Warranty - unit and pa | Supplier Warranty  | 1          | Years      |     |                   |            |               |              |            |            |              |        |
| NewW                                                                                                    | New warranty                       | Supplier Warranty  | 13         | Bi-annual  |     |                   |            |               |              |            |            |              |        |
| TES                                                                                                    | Testing                            | Supplier Warranty  | 2          | Months     | L   |                   |            |               |              |            |            |              |        |
| TES1                                                                                                    | TEST                               | Supplier Warranty  | 6          | Months     |     |                   |            |               |              |            |            |              |        |
| TN                                                                                                    | Test New                           | Supplier Warranty  | 1          | Years      |     |                   |            |               |              |            |            |              |        |
| TN3                                                                                                    | Test New 3                         | Supplier Warranty  | 1          | Years      |     |                   |            |               |              |            |            |              |        |
| TNWED                                                                                                    | Test new time based warranty de    | Supplier Warranty  | 5          | Years      |     |                   |            |               |              |            |            |              |        |
| wct                                                                                                    | warranty code test                 | Supplier Warranty  | 500        | Months     |     |                   |            |               |              |            |            |              |        |
|                                                                                                    |                                    |                    |            |            |     |                   |            |               |              |            |            |              |        |
|                                                                                                    |                                    |                    |            | +          | 4   |                   |            |               |              |            |            |              |        |
|                                                                                                    |                                    |                    |            | · · ·      | -   |                   |            |               |              |            |            |              |        |

- 8. When you receive the *Warranty Issue Processing* message to confirm;
  - The warranty issues for work order [work order code] have been saved.
- 9. Click on *OK*.

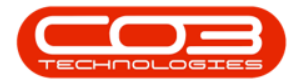

| \$ | Ŧ          |              |              |              |           | Issued Warra | nties for WO Co | de W00006    | 260 - BPO: V  | ersion 2.5.0.8 - E | kample Compa  | ny v2.5.0.8 | B          |                 |           |              |         |
|----|------------|--------------|--------------|--------------|-----------|--------------|-----------------|--------------|---------------|--------------------|---------------|-------------|------------|-----------------|-----------|--------------|---------|
|    | -          | Home Ed      | quipment / I | Locations    | Contract  | Finance / HR | Inventory       | Maintenan    | ce / Projects | Manufacturing      | Procurement   | Sales       | Service    | Reporting       | Utilities | -            | e x     |
|    | Add E      | Edit Delete  | Back         | Save Lay     | out Works | paces Refres | h Export        |              |               |                    |               |             |            |                 |           |              | \$      |
| 5  | an a colun | n haadar han | e to group   | by that colu |           |              |                 |              |               |                    |               |             |            |                 |           | //           |         |
| -  | Warranty   | VC Warran    | ityDesc      |              |           |              | StartDate       | Billable     | Status        |                    |               |             |            |                 |           |              | 1.1     |
| ę  | -0:        | * <b>O</b> C | .,           |              |           |              | =               | REC.         | 8 <b>0</b> ¢  |                    |               |             |            |                 |           |              |         |
|    | 12MSW      | 12 Mon       | th Supplier  | Warranty     |           |              | 23/03/2022      | Yes          | A             |                    |               |             |            |                 |           |              |         |
| F  | 12MSW      | 12 Mon       | th Supplier  | Warranty     |           |              | 23/03/2022      | No           | A             |                    |               |             |            |                 |           |              |         |
|    | 3MSW       | 3 Mont       | hs Service   | Warranty     |           |              | 23/03/2022      | No           | A             |                    |               |             |            |                 |           |              |         |
|    |            |              |              |              |           | 1 The        | warranty issues | for work ord | ler WO00062   | 50 have been save  | d.            |             |            |                 |           |              |         |
|    |            |              |              |              | L         |              |                 |              |               |                    |               |             |            |                 |           |              |         |
|    |            |              |              |              |           |              |                 |              |               |                    |               |             |            |                 |           |              |         |
|    |            |              |              |              |           |              |                 |              |               |                    |               |             |            |                 |           |              |         |
| 0  | pen Windo  | ows 🕶        |              |              |           |              |                 |              |               |                    | User : Juland | aK 23/03    | 3/2022 Ver | rsion : 2.5.0.8 | Example ( | Company v2.5 | .0.8 // |

# **DELETE WARRANTIES ISSUED**

- 1. From the *Issued Warranties for WO Code [work order code]* screen,
- 2. Click on the *row* of the warranty you wish to remove from the work order.
- 3. Click on *Delete*.
- 4. When you receive the *Issued Warranty* message to confirm;
  - Are you sure you want to remove this warranty for [warranty code] on WO [work order code]?
- 5. Click on Yes.

Short cut key: *Right click* to display the *Process* menu list. Click on *Delete*.

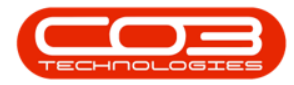

| ф т                | <b>1</b> >                       | Issued Warran    | ities for WO Co            | de W000062     | 260 - BPO: Ve        | ersion 2.5.0.8 - Ex | ample Compan   | y v2.5.0.8 |           |                |           | - • ×           |
|--------------------|----------------------------------|------------------|----------------------------|----------------|----------------------|---------------------|----------------|------------|-----------|----------------|-----------|-----------------|
| Hor                | me Equipment / Locations Contrac | ct Finance / HR  | Inventory                  | Maintenand     | ce / Projects        | Manufacturing       | Procurement    | Sales      | Service   | Reporting      | Utilities | _ & ×           |
| Add Edit           | Delete Back Save Layout Work     | kspaces Refrest  | Export                     |                |                      |                     |                |            |           |                |           |                 |
| Dene               | 3                                |                  | Duint                      |                |                      |                     |                |            |           |                |           | A               |
| Proce              | rormat Pormat                    | a curr           | a Print a                  |                |                      |                     |                |            |           |                |           | ~               |
| Drag a column he   |                                  |                  |                            |                |                      |                     |                |            |           |                |           |                 |
| WarrantyC          | WarrantyDesc                     |                  | StartDate                  | Billable       | Status               |                     |                |            |           |                |           |                 |
| <b>₽</b> # <b></b> | 4 <b>0</b> 0                     |                  | =                          | B C            | R B C                |                     |                |            |           |                |           |                 |
| 12MSW              | 12 Month Supplier Warranty       |                  | 23/03/2022                 | Yes            | A                    |                     |                |            |           |                |           |                 |
| 12MSW              | 12 Month Supplier Warranty       |                  | 23/03/2022                 | No             | A                    |                     |                |            |           |                |           |                 |
| 3MSW               | 3 Months Service Warranty        |                  | 23/03/2022                 | No             | Α                    |                     |                |            |           |                |           |                 |
|                    |                                  | ? Are yo<br>WOOD | ou sure you war<br>106260? | nt to remove f | this warranty<br>Yes | for 12MSW on WC     |                |            |           |                |           |                 |
|                    |                                  |                  |                            |                |                      |                     |                |            |           |                |           |                 |
| Open Windows       | •                                |                  |                            |                |                      |                     | User : Julanda | K 23/03    | /2022 Ver | sion : 2.5.0.8 | Example C | ompany v2.5.0.8 |

- 6. You will return to the Issued Warranties for WO Code screen,
- Note that the warranty you have selected to be deleted displays and *I* -Inactive *Status*.
- 8. Click on *Back* to return to the *Work Orders Listing* screen.

| - | ) <del>-</del> |        |             |              | 6         |           | Issued Warran | ties for WO Co | de W000062  | 60 - <b>BPO: V</b> e | ersion 2.5.0.8 - Ex | cample Compan  | y v2.5.0.8 |         |                 |           | - • ×           |
|---|----------------|--------|-------------|--------------|-----------|-----------|---------------|----------------|-------------|----------------------|---------------------|----------------|------------|---------|-----------------|-----------|-----------------|
|   |                | Home   | Equ         | ipment / L   | ocations  | Contract  | Finance / HR  | Inventory      | Maintenance | e / Projects         | Manufacturing       | Procurement    | Sales      | Service | Reporting       | Utilities | _ & ×           |
| ( | Add            | Edit   | X<br>Delete | Back         | Save Layo | ut Worksp | aces Refresh  | Export         |             |                      |                     |                |            |         |                 |           |                 |
|   |                | Proces | sing        | 4            |           | ormat     | J Curr        | A Print A      |             |                      |                     |                |            |         |                 |           | ~               |
| D |                |        |             |              |           |           |               |                |             |                      |                     |                |            |         |                 |           |                 |
|   | Warrant        | tyC    | Warrant     | yDesc        |           |           |               | StartDate      | Billable    | Status               |                     |                |            |         |                 |           |                 |
| ٩ | * <b>0</b> ¢   |        | s 🖬 c       |              |           |           |               | -              | REC.        | 8 BC                 |                     |                |            |         |                 |           |                 |
| • | 12MSW          |        | 12 Month    | h Supplier \ | Narranty  |           |               | 23/03/2022     | Yes         | A                    |                     |                |            |         |                 |           |                 |
|   | 12MSW          |        | 12 Month    | h Supplier \ | Narranty  |           |               | 23/03/2022     | No          | I 🗲                  |                     | 7              |            |         |                 |           |                 |
|   | 3MSW           |        | 3 Months    | s Service W  | /arranty  |           |               | 23/03/2022     | No          | Α                    |                     | -              |            |         |                 |           |                 |
|   |                |        |             |              |           |           |               |                |             |                      |                     |                |            |         |                 |           |                 |
| C | pen Wind       | lows 🕶 |             |              |           |           |               |                |             |                      |                     | User : Julanda | K 23/03/2  | 022 Ver | rsion : 2.5.0.8 | Example C | ompany v2.5.0.8 |

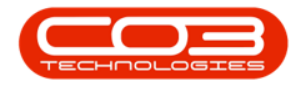

MNU.072.023

Help v2.5.1.4 - Pg 11 - Printed: 27/06/2024

CO3 Technologies (Pty) Ltd © Company Confidential